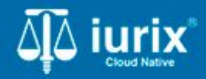

**Tutoriales - Módulo Expedientes** 

# **Datos básicos**

# **Datos básicos**

#### Introducción

Este tutorial te guiará en el proceso de consulta e impresión de los datos básicos de los expedientes en Iurix Cloud.

#### Objetivo

- Consultar los datos básicos de un expediente.
- Imprimir los datos básicos de un expediente.

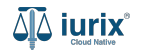

Selecciona la opción **Expedientes** del menú superior para acceder al listado de expedientes o utiliza la **búsqueda rápida** para encontrar el expediente deseado.

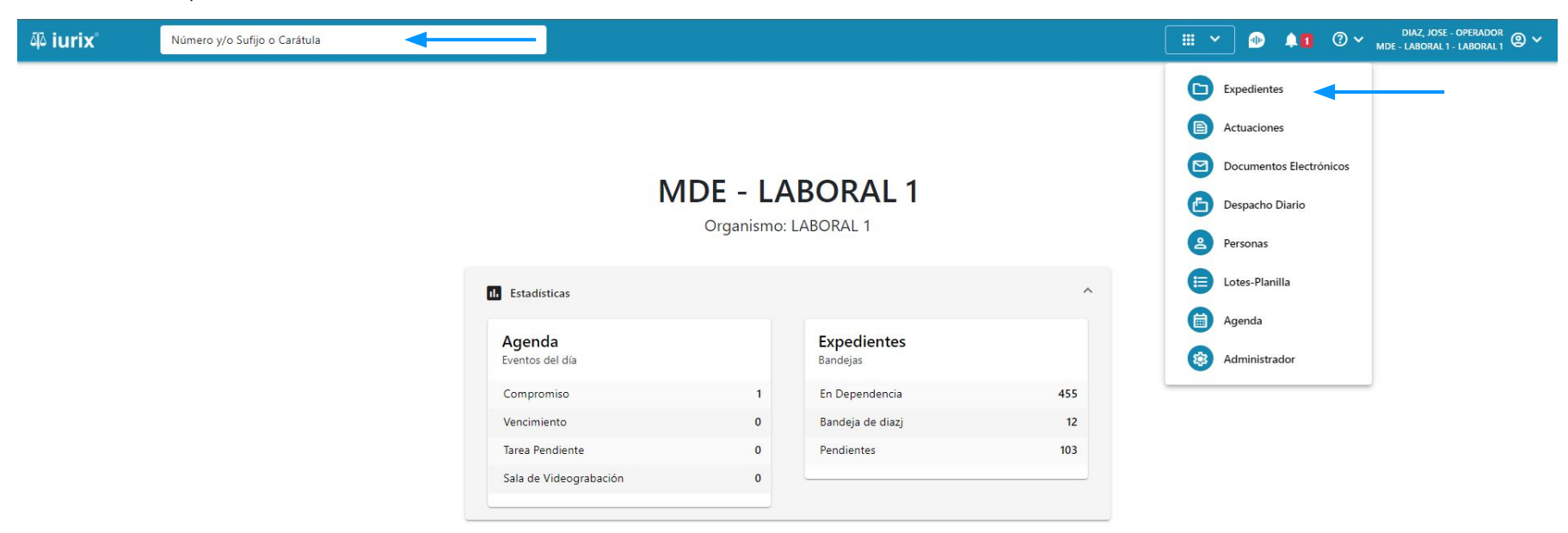

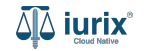

Haz clic en la columna **Carátula** del expediente para acceder al detalle del mismo. También puedes cambiar la vista para ver todos los expedientes junto con su vista previa utilizando el botón 💷 .

| á <b>l</b> á i | urix             |            | Número       | y/o Sufijo o | Carátula                                                                   |                     |                          |            | Expedientes         | ✓ ● ↓1 ② ✓                  | DIAZ, JOS<br>MDE - LABORA | E - OPERADOR | ~  |
|----------------|------------------|------------|--------------|--------------|----------------------------------------------------------------------------|---------------------|--------------------------|------------|---------------------|-----------------------------|---------------------------|--------------|----|
| LABC           | pral 1 /<br>pedi | MDE - LABC | de MES       | SA DE E      | NTRADAS - En Depende                                                       | ncia                |                          |            |                     |                             |                           | + Crear -    |    |
| En             | Depend           | lencia     | •            | Usuario Res  | ponsable Tipo: Todos                                                       | *                   |                          |            |                     |                             | Seleccionar               | r columnas   |    |
| 0              | Accio            | nes 🗸      | 🗘 Actualizar | -            |                                                                            |                     |                          |            |                     |                             |                           |              |    |
|                |                  | Tipo       | Número       | Sufijo       | Carátula                                                                   | Fecha creación      | Secretaría               | Estado     | Último pase         | Radicación actual           | Última act.               | En dep.      |    |
|                |                  | EXP        | 3455091      | 24           | CREDITO YA S.A. C/ PEREZ, JUAN PABLO<br>S/ COBRO DE PESOS                  | 17 /2024, 10:26:47  | Secretaria 0 - La1       | Trámite    | 17/4/2024, 15:42:02 | JUZGADO EN LO LABORAL NRO1  | 0 días                    | 30 días      | ١. |
|                |                  | EXP        | 98712365     | 22           | GE C/ RA S/ COBRO DE PESOS - LABORAL                                       | 12/7/2023, 10:05:12 | Secretaria 0 - La1       | Рере       | 14/5/2024, 16:01:24 | JUZGADO EN LO LABORAL NRO1  | 8 días                    | 259 días     |    |
|                |                  | EXP        | 508          | 24           | NN S/ COBRO DE PESOS                                                       | 28/4/2024, 09:08:47 | Secretaria 1 - Ayala     | Trámite    |                     | JUZGADO EN LO LABORAL NRO1  | 0 días                    | 0 días       |    |
|                |                  | INR        | 3455125      | 24           | Incidente Reservado - ESCRITO SUELTO<br>RELACIONADO - NN S/ COBRO DE PESOS | 16/5/2024, 15:08:29 | Secretaria 0 - La1       | Trámite    |                     | JUZGADO EN LO LABORAL NRO1  | 0 días                    | 0 días       |    |
|                | -                | EXP        | 3453849      | 13           | GARCIA AGUSTIN C/ BALANCE<br>MUNICIPAL S/ COBRO DE PESOS                   | 25/2/2013, 15:26:12 | Secretaria 3 - Leotta    | Finalizado | 14/5/2024, 13:15:24 | JUZGADO EN LO LABORAL NRO1  | 0 días                    | 3 días       |    |
|                |                  | EXP        | 3453890      | 13           | ESPINOSA NESTOR C/ COBRO DE PESOS                                          | 3/4/2013, 00:00:00  | Secretaria Dra. Corvalan | Trámite    | 14/5/2024, 13:14:34 | JUZGADO EN LO LABORAL NRO1  | 0 días                    | 3 días       |    |
|                |                  | EXP        | 503          | 24           | ESPINOSA ALICIA C/ COBRO DE PESOS                                          | 28/4/2024, 09:00:25 | Secretaria 1 - Ayala     | Trámite    | 8/5/2024, 09:37:57  | JUZGADO EN LO LABORAL NRO2  | 0 días                    | 9 días       |    |
|                | -                | EXP        | 3455004      | 22           | SOCIEDAD ANONIMA S/ RODRIGUEZ<br>MARIA C/ COBRO DE PESOS                   | 6/6/2023, 17:12:55  | Secretaria 1 - Ayala     | Trámite    | 30/4/2024, 12:57:13 | JUZGADO EN LO LABORAL NRO1  | 39 días                   | 345 días     |    |
|                |                  | EXP        | 6543217      | 24           | MA C/ ZC S/ COBRO DE PESOS - LABORAL                                       | 7/4/2024, 18:23:43  | Secretaria 1 - Ayala     | Trámite    | 3/5/2024, 07:57:44  | JUZGADO EN LO LABORAL NRO1  | 0 días                    | 39 días      |    |
|                |                  | EXP        | 9876543      | 24           | ALVAREZ JULIAN C/ SANCHEZ CAROLINA<br>S/ COBRO DE PESOS - LABORAL          | 7/4/2024, 18:18:21  | Secretaria 1 - Ayala     | Trámite    | 2/5/2024, 16:52:08  | JUZGADO EN LO LABORAL NRO1  | 0 días                    | 39 días      |    |
|                |                  | INR        | 3455114      | 74           | Incidente Reservado - Incidente                                            | 25/4/2024 09:40:54  | Secretaria 0 - La1       | Trámite    |                     | ILIZGADO EN LO LABORAL NRO1 | 0 días                    | 0 días       |    |

Página: 100 🔻 1 - 100 de 455 < 📏

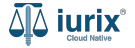

Navega a la ficha del expediente utilizando el botón 📋.

| ۵۵ iurix°                                                                                                 | Número y/o Sufijo o Carátula                                                                                                    |                                                                       | Expedientes 🗸 | •                    |     | ?∨ | DIAZ, JOSE - OPEI<br>MDE - LABORAL 1 - LAB | rador<br>oral 1 🕲 🗸 |
|----------------------------------------------------------------------------------------------------|----------------------------------------------------------------------------------------------------|-----------------------------------------------------------------------|---------------|----------------------|-----|----|--------------------------------------------|---------------------|
| LABORAL 1 / MDE - LABO<br>Carátu<br>CREDITO YA S<br>EXP 3455091/24                                        | Ia Ocuíta ≗<br>A. C/ PEREZ, JUAN PABLO S/ COBRO DE PI<br>< 硘                                                                      | ESOS                                                                  |               |                      |     |    |                                            |                     |
| Ficha del expedient                                                                                       | e                                                                                                    |                                                                       |               |                      |     |    |                                            | i (                 |
| CZ - DIAZ, JOSE<br>Ubicación actual:<br>MESA DE ENTRAD<br>Desde 17/04/2024 18:4;<br>MGU - MESA - San Luis | (EN DEPENDENCIA) (CON RELACIONES)<br>AS - San Luis - JUZGADO EN LO LABORAL NRO1<br>:02 por SORTEO DE EXPEDIENTE - SORTEO<br>- MGU | Radicación actual:<br>JUZGADO EN LO LABO<br>Desde 17/4/2024, 18:42:06 | RAL NRO1      |                      |     |    |                                            |                     |
| Fecha de inicio:<br>17/4/2024, 18:42:06                                                                   | Fecha de presentación en 17/4/2024, 18:26:47                                                                                      | mesa: Secretaría:<br>Secretaria 0 - La1                               |               |                      |     |    |                                            |                     |
| Fecha de creación:<br>17/4/2024, 18:26:47                                                                 | Organismo creador:<br>JUZGADO EN LO LABO                                                                                          | DRAL NRO1 - MDE - LABORAL 1                                           |               |                      |     |    |                                            |                     |
| Estado administrativo:<br><b>Trámite</b><br>Observaciones:                                                | Estado procesal:<br><b>Inicio</b>                                                                                                 | Monto:<br><b>\$800250</b>                                             |               | Excusad<br><b>No</b> | lo: |    |                                            |                     |
| CONCEPTOS                                                                                                 |                                                                                                    |                                                                       |               |                      |     |    |                                            |                     |
| Concepto                                                                                                  |                                                                                                    | Tipo de proceso                                                       |               |                      |     |    |                                            |                     |
| COBRO DE PESOS - LAE                                                                                      | ORAL                                                                                                    | Ordinario                                                             |               |                      |     |    |                                            |                     |

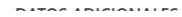

La ficha del expediente agrupará los datos básicos del expediente, como son su ubicación y radicación, fecha de inicio, estado administrativo y procesal, conceptos, datos adicionales, incidentes de medida cautelar o bien los datos del hecho.

| ųًهٔ iurix°                                                                                   | Número y/o Sufijo o Carátula                                                                                 |                                                                          | Expedientes 🗸 | 40             |    | ⊘∨ | DIAZ, JO<br>MDE - LABORA | SE - OPERADOR<br>L 1 - LABORAL | <sup>ĸ</sup> @ ∽ |
|-----------------------------------------------------------------------------------------------|----------------------------------------------------------------------------------------------------|--------------------------------------------------------------------------|---------------|----------------|----|----|--------------------------|--------------------------------|------------------|
| LABORAL 1 / MDE - LABOR<br>Carátu<br>CREDITO YA S./<br>EXP 3455091/24                         | AL 1 / EXP 3455091/24<br>a Oculta এ<br>A. C/ PEREZ, JUAN PABLO S/ COBRO DE PESO<br>(1)                       | DS                                                                       |               |                |    |    |                          |                                |                  |
| Ficha del expedient                                                                           | ę                                                                                                    |                                                                          |               |                |    |    |                          | 2                              | :                |
| CZ - DIAZ, JOSE                                                                               | (EN DEPENDENCIA) (CON RELACIONES) (CON INSTRUMENTOS                                                          |                                                                          |               |                |    |    |                          |                                |                  |
| Ubicación actual:<br><b>MESA DE ENTRAD</b><br>Desde 12/06/2024 13:58<br>MDE - LABORAL 1 - San | AS - San Luis - JUZGADO EN LO LABORAL NRO1<br>149 por CAMBIO DE RESPONSABLE - ASIGNACIÓN<br>Luis - LABORAL 1 | Radicación actual:<br>JUZGADO EN LO LABORAL<br>Desde 17/4/2024, 06:42:06 | L NRO1        |                |    |    |                          |                                |                  |
| Fecha de inicio:<br>17/4/2024, 06:42:06                                                       | Fecha de presentación en mesa<br><b>17/4/2024, 06:26:47</b>                                                  | a: Secretaría:<br>Secretaria 0 - La1                                     |               |                |    |    |                          |                                |                  |
| Fecha de creación:<br>17/4/2024, 06:26:47                                                     | Organismo creador:<br>JUZGADO EN LO LABORAL                                                                  | NRO1 - MDE - LABORAL 1                                                   |               |                |    |    |                          |                                |                  |
| Estado administrativo:<br><b>Pepe</b><br>Observaciones:                                       | Estado procesal:<br><b>Inicio</b>                                                                            | Monto:<br><b>\$800250</b>                                                |               | Excusado<br>No | 0: |    |                          |                                |                  |
| CONCEPTOS                                                                                     |                                                                                                    |                                                                          |               |                |    |    |                          |                                |                  |
| Concepto                                                                                      |                                                                                                    | Tipo de proceso                                                          |               |                |    |    |                          |                                |                  |
| COBRO DE PESOS - LAB                                                                          | DRAL                                                                                                    | Ordinario                                                                |               |                |    |    |                          |                                |                  |

- ----

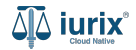

Para incluir en los datos básicos las partes y los instrumentos, haz clic en los tres puntos (menú de opciones) y selecciona **Datos básicos**.

| ۵۵ iurix°                                                                                              | Número y/o Sufijo o Carátula                                                                                                    |                                                                            | 🗅 Expedientes 🗸 | <b>I</b>       | <b>41</b> | ⊘∨       | DIAZ, JOSE - OPERADO<br>MDE - LABORAL 1 - LABORAL          | <sup>DR</sup> ₽ ∨ |
|----------------------------------------------------------------------------------------------------|----------------------------------------------------------------------------------------------------|----------------------------------------------------------------------------|-----------------|----------------|-----------|----------|------------------------------------------------------------|-------------------|
| LABORAL 1 / MDE - LAB<br>Cará<br>CREDITO YA S<br>EXP 3455091/24                                        | ula Oculta ≗<br>A. C/ PEREZ, JUAN PABLO S/ COBRO DE PE<br>≺ ⊕                                                                                                    | sos                                                                        |                 |                |           |          |                                                            |                   |
| Ficha del expedier                                                                                     | te                                                                                                    |                                                                            |                 |                |           |          |                                                            | :                 |
| CZ - DIAZ, JOSE<br>Ubicación actual:<br>MESA DE ENTRAI<br>Desde 12/06/2024 13:<br>MDE - LABORAL 1 - Sa | EN DEPENDENCIA       CON RELACIONES         DAS - San Luis - JUZGADO EN LO LABORAL NRO1         i8:49 por CAMBIO DE RESPONSABLE - ASIGNACIÓN         n Luis - LABORAL 1 | Radicación actual:<br>JUZGADO EN LO LABORAL N<br>Desde 17/4/2024, 06:42:06 | IRO1            |                |           | R        | kelacionar expediente<br>Desgloses<br>Desglosar            |                   |
| Fecha de inicio:<br>17/4/2024, 06:42:06                                                                | Fecha de presentación en r<br>17/4/2024, 06:26:47                                                                                                    | nesa: Secretaría:<br>Secretaria 0 - La1                                    |                 |                |           | C        | rear                                                       |                   |
| Fecha de creación:<br>17/4/2024, 06:26:47                                                              | Organismo creador:<br>JUZGADO EN LO LABO                                                                                                    | RAL NRO1 - MDE - LABORAL 1                                                 |                 |                |           | с<br>• С | <b>Otros</b><br>Datos básicos                              |                   |
| Estado administrativo:<br>Pepe<br>Observaciones:                                                       | Estado procesal:<br>Inicio                                                                                                    | Monto:<br>\$800250                                                         |                 | Excusado<br>No | ):        | C<br>C   | Trear tasa judicial<br>Trear auto y sentencia<br>Auditoría |                   |
| CONCEPTOS                                                                                              |                                                                                                    |                                                                            |                 |                |           |          |                                                            | - 1               |
| Concepto                                                                                               |                                                                                                    | Tipo de proceso                                                            |                 |                |           |          |                                                            |                   |
| COBRO DE PESOS - LA                                                                                    | BORAL                                                                                                    | Ordinario                                                                  |                 |                |           |          |                                                            |                   |

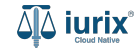

Se presentará una pantalla con los datos básicos del expediente. Para imprimirlos haz clic en Imprimir.

| 좌 iurix°                                                                                | Número y/o Sufijo o Carátula                                                            |                         |                                                                                          |                                                  |                                      | Expedientes 🗸 | D 🔹       | 1 ⑦ 🗸 DIAZ, JOSE - OPERADOR<br>MDE - LABORAL 1 - LABORAL 1 |
|-----------------------------------------------------------------------------------------|-----------------------------------------------------------------------------------------|-------------------------|------------------------------------------------------------------------------------------|--------------------------------------------------|--------------------------------------|---------------|-----------|------------------------------------------------------------|
| LABORAL 1 / MDE - LABOR                                                                 | la Oculta 음<br>A. C/ PEREZ, JUAN PABLC                                                  | ) S/ COE                | Datos básicos<br>EXP 3455091/24 - CREDI<br>PESOS                                         | ITO YA S.A. C/ PEREZ, JU                         | IAN PABLO S/ COBRO DE                | ×             |           |                                                            |
| EXP 3455091/24                                                                          | < 🐠<br>e                                                                                |                         | Expediente:<br>EXP 3455091/24                                                            | Carácter:<br>Carátula Oculta                     | Estado administrativo:<br>En trámite |               |           |                                                            |
| CZ - DIAZ, JOSE                                                                         | EN DEPENDENCIA CON RELACI                                                               | ONES                    | Último pase:<br>12/06/2024 13:58:49 por CA                                               | AMBIO DE RESPONSABLE                             | ASIGNACIÓN                           |               |           |                                                            |
| Ubicación actual:<br>MESA DE ENTRAD/<br>Desde 12/06/2024 13:58<br>MDE - LABORAL 1 - San | AS - San Luis - JUZGADO EN LO<br>:49 por CAMBIO DE RESPONSABLE - AS<br>Luis - LABORAL 1 | ) LABORA<br>Ignación    | Última actuación firmada:<br>Título: CEDULA A LA CASA<br>Monto:                          | RUBEN MORALES Fecha F                            | irma: 11/06/2024 15:18:00            |               |           |                                                            |
| Fecha de inicio:<br>17/4/2024. 06:42:06                                                 |                                                                                         | Fecha de p<br>17/4/2024 | \$800250<br>Partes:                                                                      |                                                  |                                      |               |           |                                                            |
| Fecha de creación:                                                                      |                                                                                         | Organismo               | ACTOR CREDITO YA S.A                                                                     |                                                  |                                      |               |           |                                                            |
| 17/4/2024, 06:26:47<br>Estado administrativo:                                           |                                                                                         | JUZGADC                 | TERCERO JUAN ALBERT                                                                      | O PEREZ                                          |                                      |               | Excusado: |                                                            |
| Pepe<br>Observaciones:                                                                  |                                                                                         | Inicio                  | <ul> <li>CONDENADO JUAN PAI<br/>APODERADO Y PATRO<br/>gonzalez@justiciasanlui</li> </ul> | BLO PEREZ<br>DCINANTE - NICOLÁS AGU<br>is.gov.ar | STÍN GONZALEZ -                      |               | No        |                                                            |
| CONCEPTOS<br>Concepto                                                                   |                                                                                         |                         |                                                                                          |                                                  | Impr                                 | imir          |           |                                                            |
| COBRO DE PESOS - LAB                                                                    | ORAL                                                                                    |                         |                                                                                          | Ordinario                                        |                                      | -             |           |                                                            |

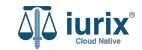

Se abrirá una nueva pestaña con los datos básicos, permitiendo su descarga desde el icono 보 ubicado en el margen superior derecho.

| ≡ | 1117bac7-14ca-4c96-976b-a0dbdaf6a973 | 1 / 1   - 100% +   🗄 🖏                                                                                                    | ± ē : |
|---|--------------------------------------|----------------------------------------------------------------------------------------------------|-------|
| = | 1117bac7-14ca-4c96-976b-a0dbdaf6a973 | I       I       I |       |
|   |                                      |                                                                                                    |       |

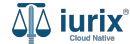

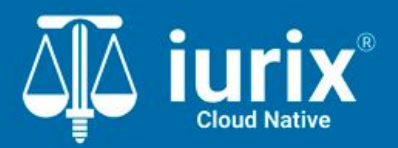

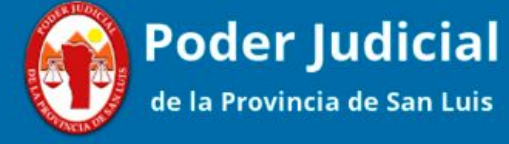

Versión 1.0.0 | Fecha 01/08/2024

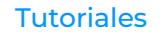